ПРЕДОСТАВЛЕНИЕ ЗЕМЕЛЬНЫХ УЧАСТКОВ БЕЗ ПРОВЕДЕНИЯ ТОРГОВ

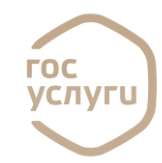

Возьмите смартфон,

Включите камеру

Наведите объектив

камеры на QR код

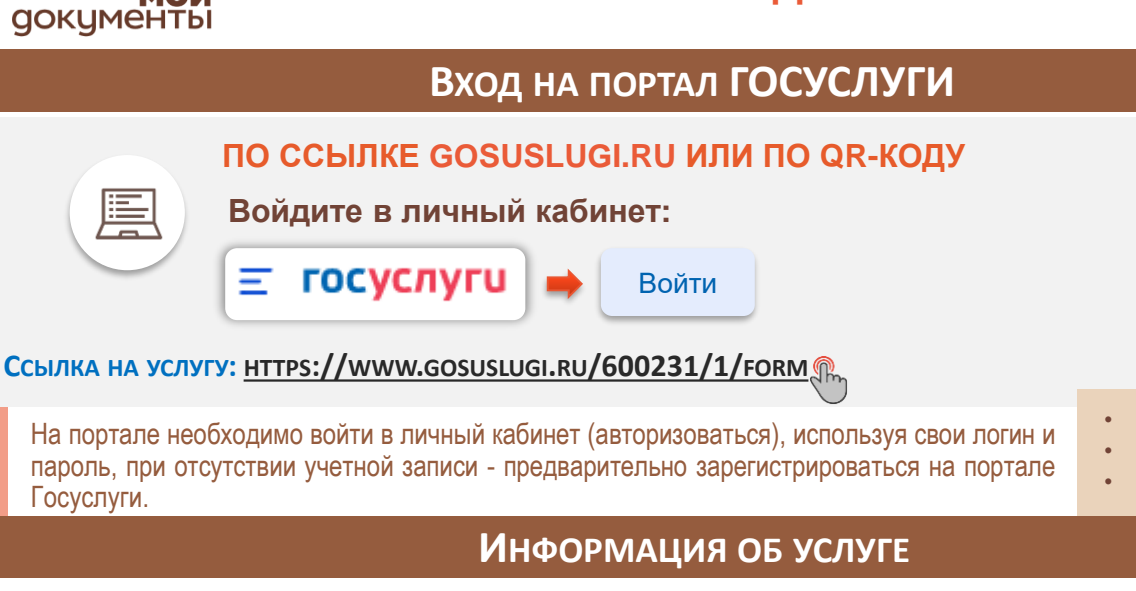

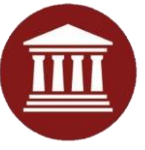

Госуслуги.

### УСЛУГУ ПРЕДОСТАВЛЯЕТ Министерство имущественных отношений

Администрация муниципального образования

### Результатом услуги является:

мои

договор аренды, договор купли-продажи, договор безвозмездного пользования, решение предоставлении участка 0 В постоянное (бессрочное) пользование

### Срок предоставления услуги:

Если участок:

- Для индивидуального жилищного строительства
- Для ведения личного подсобного хозяйства в границах населенного пункта
- Для садоводства
- Для осуществления крестьянским (фермерским) хозяйством его деятельности
- 30 рабочих дней
- В остальных случаях срок 14 календарных дней

## Выбор услуги

1. Введите запрос боту: «ПРЕДОСТАВЛЕНИЕ ЗЕМЕЛЬНЫХ **УЧАСТКОВ**»

Q Введите запрос..

#### Вот что я нашёл

2. Бот Вам предложит данные услуги: НЕОБХОДИМО ВЫБРАТЬ «ПРЕДОСТАВЛЕНИЕ ЗЕМЕЛЬНЫХ УЧАСТКОВ БЕЗ ПРОВЕДЕНИЯ ТОРГОВ»

 $(\mathcal{S})$ Предоставление земельных участков на торгах

Предоставление земельных участков без проведения торгов

# Получение услуги

1. Выбрать цель обращения:

> Утверждение схемы расположения земельного участка для организации аукциона Выберите вариант утверждения схемы в случае необходимости образования

участка для последующей организации аукциона

Организация аукциона на право заключения договора аренды или купли-продажи земельного участка

Выберите вариант организации аукциона, если испрашиваемый участок уже образован и ему присвоен каластровый номер

2. Выбрать кто обращается за услугой и сверить ДАННЫЕ:

3. Ответить на вопросы системы в зависимости ОТ ЦЕЛИ ОБРАЩЕНИЯ

4. Выбрать подразделения для оказания услуги и ПОДАТЬ ЗАЯВЛЕНИЕ, НАЖАВ НА КНОПКУ:

Подать заявление

>